## Nomadic Communications Labs

Alessandro Villani avillani@science.unitn.it

#### Analysis of the performances of a Wireless network

## IPERF

- Several tools exist for the performances measurement of a network each one with different purposes:
  - Iperf:

n http://dast.nlanr.net/Projects/Iperf/

d-itg:

http://www.grid.unina.it/software/ITG/

Netperf:

http://www.netperf.org/netperf/NetperfPage.html

## IPERF: the test

- We want to measure as the performances vary changing some parameters of the configuration of the AP
- We choose IPERF
- After every modification of a parameter run N times IPERF (N>20):
  - We remove the lowest values (10%)
  - We compute the average
  - It is of interest also the best result!

### IPERF: the test

For Avaya AP (after any change of the AP parameters you have to reboot it):

- Change the working mode: 802.11b, 802.11g, 802.11b/g
- Change the threshold for RTS/CTS
- Change the transmission speed (not affected the receiving speed of the AP)
- □ For CISCO AP:
  - Change the threshold for RTS/CTS
  - Change the threshold for fragmentation
  - Change the speed used

## **IPERF:** Examples

#### **•** For example for an Avaya AP:

| Speed 54 Mb/sec        | Speed 11 Mb/sec        |
|------------------------|------------------------|
| 10.0 sec, 25.1 MBytes→ | 10.0 sec, 7.03 MBytes→ |
| 21.1 Mbits/sec         | 5.89 Mbits/sec         |
| 10.0 sec, 24.4 MBytes→ | 10.0 sec, 7.16 MBytes→ |
| 20.4 Mbits/sec         | 6.00 Mbits/sec         |

#### Therefore approximately:

- Speed ratio: 54/11 = 4.9
- Performance ratio: 20.75 / 5.945 = 3.49

## **IPERF:** Examples

#### □ For example for a CISCO AP:

| Velocità del link 11 Mb/sec | Velocità del link 1 Mb/sec |
|-----------------------------|----------------------------|
| 10.0 sec, 2.75 MBytes→      | 10.4 sec, 872 KBytes→      |
| 2.30 Mbits/sec              | 684 Kbits/sec              |
| 10.0 sec, 3.20 MBytes→      |                            |
| 2.67 Mbits/sec              |                            |

#### Therefore approximately:

- Speed ratio: 11/1 = 11
- Performance ratio: 2.49 / 0.684 = 3.64

## IPERF: Setup

#### □ The IPERF server (iperf – s) is on:

**192.168.10.30** 

# You have to run iperf with a command like:

■ iperf –c 192.168.10.30 –f k –i 5 –t 20

Where:

- -f k means that the report is in Kbits
- -i 5 means a report any 5 seconds
- -t 20 means a simulation 20 seconds long

## IPERF: setup

- For Avaya AP, RTS/CTS and fragmentation test: use bidirectional run!
  - -r: do a bidirectional test separately
  - -d: do a bidirectional test simultaneously

Do the analysis of the data obtained for the two direction separately

The packet size sent by iperf is around 1470 byte long: choose the threshold for RTS/CTS and fragmentation accordingly with this length

## IPERF: setup

Avaya AP:

- IP: 192.168.10.15
- SSID: NCA
- Passwd: public
- **Cisco 1230B:** 
  - IP: 192.168.10.10
  - SSID: NCB
  - Passwd: Cisco

**Cisco 1310:** 

- IP: 192.168.10.5
- SSID: NCG
- Passwd: Cisco

## IPERF: setup

- **Server:** 192.168.10.30
- Login: root
- Passwd: NC2007
- Startup of services (network/dhcpd/iperf): ./nomadic.sh
- Connect all the device (the 3 AP and the laptop-server) to the DLink gigabit switch
- Use the white network cable to connect the laptop

## Lab Report

#### You have to:

- Describe the setup of the test
- Describe the result obtained with graphs and tables
- Do some analysis on the data (Average, Max, Min, Variation, ...)
- Write some conclusions